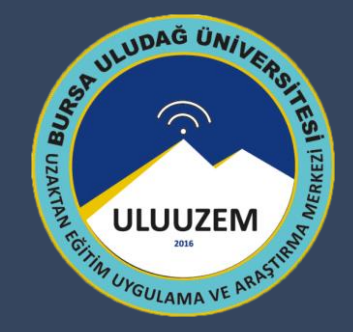

#### BURSA ULUDAĞ ÜNİVERSİTESİ UZAKTAN EĞİTİM UYGULAMA VE ARAŞTIRMA MERKEZİ

Distance Education Research and Application Center

#### LMS'E GİRİŞ KLAVUZU (ÖĞRENCİ)

# LMS'E GİRMEDEN ÖNCE

- İnternet tarayıcınızın son sürümünü kullanmanız,
- Mobil cihazlarda Chrome Mobil tarayıcısını kullanmanız,
- Mobil cihazınızda tarayıcınızın güncel olması, güncel değilse güncellemeniz,
- Sınava girmeden önce bir problemle karşılaşmamak için tarayıcınızın geçmişini temizlemiş olmanız,
- Tarayıcınız üzerinde yüklü olan eklentilerin pasif durumda olması,
- Mümkünse kablolu internet kullanılması veya güçlü bir Wi-fi ağına bağlanılması ve ortak alanlardaki Wi-fi bağlantılarının kullanılmaması gerekmektedir.

## GİRİŞ SAYFASI

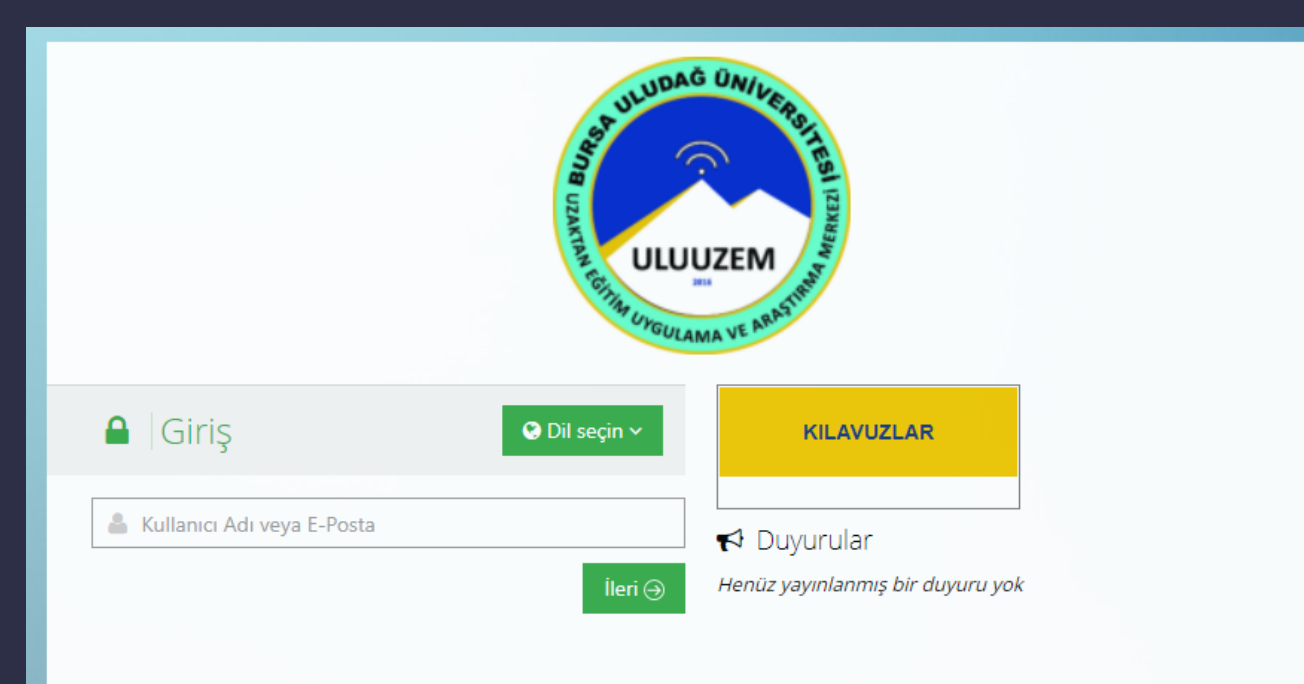

© 2013-2022 ALMS - Advancity

Kullanıcı adına öğrenci numaranızı, şifreye ise TC kimlik numaranızı yazarak ALMS'ye giriş yapabilirsiniz. Giriş sayfasında dil seçimi yapabilir, varsa yayınlanmış duyuruları görebilirsiniz.

#### ANASAYFA

| JUDAG UNKASITES/<br>1975  |                            |              |                    |                |                 |            |               | 🗘 🖸 😰 Câğrenci Yönetim Bilişi 🗸                                                                   |
|---------------------------|----------------------------|--------------|--------------------|----------------|-----------------|------------|---------------|---------------------------------------------------------------------------------------------------|
| 👗 Alms Plus'a Geç         |                            |              |                    |                |                 |            |               | ⇔ Duyurular                                                                                       |
| 希 Anasayfa                | Anketlerim                 |              |                    |                |                 |            |               | Yönetim Bilişim Sistemleri Uzaktan Tezsiz Yüksek Lisans Program Genel Tanıtım<br>10.06.2022 14:53 |
| 🗐 Derslerim               | Yakında Başlayacak Aktivi  | itelerim     |                    |                |                 |            |               |                                                                                                   |
| 🛗 Takvim                  |                            |              |                    |                |                 |            |               |                                                                                                   |
| 🖋 Not Çizelgem            | Derslerim                  |              |                    |                |                 | Liste Kart | Ders Kataloğu |                                                                                                   |
| 🖂 İletişim Araçları 🛛 <   | 🔊 Ders                     | 📽 Eğitmenler | 🛗 Başlangıç Zamanı | 🛗 Bitiş Süresi | → ilerleme      | Durumu     |               |                                                                                                   |
| ② Sınıf İçi Aktivitelerim | 0-Program Tanıtım Genel    | <b>.</b>     |                    |                | 60              |            | Görüntüle     |                                                                                                   |
| Internet Adreslerim       | Bilgileri                  | • •          | 2.04.2022          | 2.04.2022      | 40              |            |               |                                                                                                   |
| III Sınav Uygulaması      | E-Deviet Oygulamalari      | ă ă          | 2.04.2022          | 3.04.2023      | 00              |            | Görüntüle     |                                                                                                   |
| 📶 Kampüs 365 Ekstra       | Girişimci Yöneticilik      | <b>2 2</b>   | 2.04.2022          | 3.04.2023      | 960             |            | Görüntüle     |                                                                                                   |
|                           | İnsan Kaynakları Yönetimi  | 22           |                    |                | <del>9</del> 60 |            | Görüntüle     |                                                                                                   |
|                           | İşletme Yönetimi           | <b>2 2</b>   | 2.04.2022          | 3.04.2023      | <del>9</del> 60 |            | Görüntüle     |                                                                                                   |
|                           | Nesne Tabanlı Programlama  | <b>2 2</b>   | 2.04.2022          | 3.04.2023      | 96O             |            | Görüntüle     |                                                                                                   |
|                           | Yönetim Bilişim Sistemleri | <b>4 4</b>   | 2.04.2022          | 3.04.2023      | %30             |            | Görüntüle     |                                                                                                   |

# SAĞ ÜST MENÜ

Sağ üst menüde yer alan araç çubuğu ve işlevleri aşağıda yer almaktadır

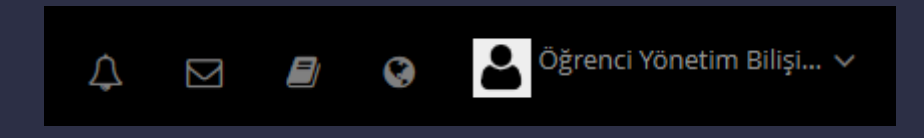

- Gelen bildirimlere bu simge üzerinden ulaşabilirsiniz.
- Bizlere karşılaştığınız bir hatayı iletmek için geri bildirim formuna bu simgeye tıklayarak ulaşabilirsiniz.

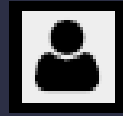

Bu simge ile sistemde kayıtlı bilgilerinizi ve profil resminizi görüntülemek ya da düzenlemek,

Dil seçimini değiştirmek veya hesabınızdan çıkış yapmak için bu butona tıklayabilirsiniz.

## DERSLERİM

Size atanan derslere, sol menüdeki **Derslerim** sekmesi aracılığıyla ulaşabilirsiniz. Görüntülemek istediğiniz derslerin ismine tıklayıp, ders içeriğine eklenen aktiviteleri görüntüleyebilirsiniz.

| 🔥 Alms Plus'a Geç         | Derslerim                                 |                                                     |                                        | Arşivlen       | en Dersleri Göster Liste Kart Ders Kataloğu | Senkronize Et |
|---------------------------|-------------------------------------------|-----------------------------------------------------|----------------------------------------|----------------|---------------------------------------------|---------------|
| 希 Anasayfa                | Aşağıda kayıtlı olduğunuz dersler bulunma | ktadır. Ders sayfasına gitmek için ders adına ya da | görüntüle düğmesine tıklayabilirsiniz. |                |                                             | ×             |
| Derslerim                 |                                           |                                                     |                                        |                |                                             |               |
| 🛗 Takvim                  | Ders                                      | 📽 Eğitmenler                                        | 🛗 Başlangıç Zamanı                     | 🛗 Bitiş Süresi | ➔ İlerleme Durumu                           |               |
| 🖋 Not Çizelgem            | 0-Program Tanıtım Genel Bilgileri         | <b>4</b>                                            |                                        |                | 960                                         | Görüntüle     |
| 🖂 İletişim Araçları 🛛 <   | E-Devlet Uygulamaları                     | 4 4                                                 | 2.04.2022                              | 3.04.2023      | 960                                         | Görüntüle     |
| ② Sınıf İçi Aktivitelerim |                                           |                                                     |                                        |                |                                             |               |
| Internet Adreslerim       | Girişimci Yöneticilik                     | <b>L L</b>                                          | 2.04.2022                              | 3.04.2023      | <b>9</b> 60                                 | Görüntüle     |
| III Sınav Uygulaması      | İnsan Kaynakları Yönetimi                 | <b></b>                                             |                                        |                | 960                                         | Görüntüle     |
| iiil Kampüs 365 Ekstra    | İşletme Yönetimi                          | 4 4                                                 | 2.04.2022                              | 3.04.2023      | <b>9</b> 0                                  | Görüntüle     |
|                           | Nesne Tabanlı Programlama                 | <b>2 2</b>                                          | 2.04.2022                              | 3.04.2023      | 960                                         | Görüntüle     |
|                           | Yönetim Bilişim Sistemleri                | <b>4 4</b>                                          | 2.04.2022                              | 3.04.2023      | %30                                         | Görüntüle     |

## **DERSIN ANA SAYFASI**

Solda ana menü yer almaktadır. Dersimizi seçtikten sonra karşımızda; Ders hakkında bilgilendirme kartı, eğitmen bilgisi, ders ile ilgili duyurular, ders ile ilgili tartışmalar ve dersin aktiviteleri olan sanal sınıf, dersin sunusu ve dersin içeriği yer alacaktır.

| 🔥 Alms Plus'a Geç                           | E-Devlet Uygulamalar                 |                  |                                          |                      |                      |        |                         |           |
|---------------------------------------------|--------------------------------------|------------------|------------------------------------------|----------------------|----------------------|--------|-------------------------|-----------|
| 🎢 Anasayfa                                  | Yenile Tümü-Hafta ▼ Hafta ▼ Liste Ka | rt Tüm Aktivitel | er V Tüm Üniteler V Tamamlananları Gizle |                      | Seçimleri Temizle    | 0      | 🛎 Eğitmenler (2)        |           |
| 🥭 Derslerim                                 | 🛍 Hafta 0                            |                  |                                          |                      |                      | $\sim$ | Eatib GÜRSES            | e         |
| 🛗 Takvim                                    |                                      |                  |                                          | Başlangıç            |                      |        | ■ İletişime Geç 🛛 Bilgi | $\ominus$ |
| 🖋 Not Çizelgem                              | Durum                                | Tip              | Ad                                       | Tarihi               | Bitiş tarihi         |        | —                       |           |
| 🖂 İletişim Araçları 🛛 <                     | Henüz Görüntülenmedi                 | 📕 Doküman        | len Bilgilendirme Kartı                  |                      |                      |        |                         |           |
| <ul> <li>Sınıf İçi Aktivitelerim</li> </ul> | 🛍 Hafta 1                            |                  |                                          |                      |                      | $\sim$ |                         |           |
| Internet Adreslerim                         |                                      |                  |                                          | Başlangıç            |                      |        |                         |           |
| 💷 Sınav Uygulaması                          | Durum                                | Тір              | Ad                                       | Tarihi               | Bitiş tarihi         |        |                         |           |
| 뒖 Kampüs 365 Ekstra                         | • 27 May 2022 11:40 tarihinde bitti  | Sanal Sinif      | E-Devlet Uygulamaları Hafta 01           | 27 May 2022<br>10:40 | 27 May 2022<br>11:40 |        |                         |           |
|                                             | Henüz Görüntülenmedi                 | a Doküman        | ● E-Devlet Uygulamaları Hafta 01         |                      |                      |        |                         |           |
|                                             | Henüz Görüntülenmedi                 | 🟉 Doküman        | 👁 E-Devlet Uygulamaları Hafta 01 Sunum   |                      |                      |        |                         |           |

## TAKVİM

Takvim kısmında günlerin üzerinde sanal sınıf dersleriniz, ödevleriniz, sınav tarihleriniz, videolarınız, E-dersleriniz gözükecektir. Günlerin üzerine tıkladığınızda hangi saat aralığında olduğu ve başlıkları detaylı bir şekilde yazmaktadır.

| 🔥 Alms Plus'a Geç         | Takvim       |                                                                                                    |                                                                             |     |                                                                                                    |       |        |
|---------------------------|--------------|----------------------------------------------------------------------------------------------------|-----------------------------------------------------------------------------|-----|----------------------------------------------------------------------------------------------------|-------|--------|
| 🖀 Anasayfa                | ≡ Takvim     |                                                                                                    |                                                                             |     |                                                                                                    |       | < > Ay |
| 🔎 Derslerim               | Haziran 2022 |                                                                                                    |                                                                             |     |                                                                                                    |       |        |
| 🛗 Takvim                  | PZT 30       | SAL 31                                                                                                    | ÇAR<br>1                                                                    | PER | CUM 3                                                                                                    | CMT 4 | PAZ 5  |
| 🖋 Not Çizelgem            |              |                                                                                                    | 18:35 - Yönetim Bilişim Sistemleri /<br>Yönetim Bilişim Sistemleri Hafta 03 |     | -                                                                                                    |       |        |
| 🖂 İletişim Araçları 🛛 <   |              |                                                                                                    |                                                                             |     |                                                                                                    |       |        |
| O Sınıf İçi Aktivitelerim |              |                                                                                                    |                                                                             |     |                                                                                                    |       |        |
| Internet Adreslerim       |              |                                                                                                    |                                                                             |     |                                                                                                    |       |        |
| III Sınav Uygulaması      | 6            | 7                                                                                                    | 8                                                                           | 2   | 910                                                                                                    | 11    | 12     |
| 🖩 Kampüs 365 Ekstra       |              | 11:52 - Girişimci Yöneticilik / Girişimci<br>Yöneticilik Hafta 01<br>12:42 - Girişimci Yöneticilik / Girişimci<br>Yöneticilik Hafta 02<br>13:07 - Girişimci Yöneticilik / Girişimci<br>Yöneticilik Hafta 03<br>13:25 - Girişimci Yöneticilik / Girişimci<br>Yöneticilik Hafta 04                                       | 15:07 - Yönetim Bilişim Sistemleri /<br>Yönetim Bilişim Sistemleri Hafta 04 |     | 10:37 - İnsan Kaynakları Yönetimi /<br>İnsan Kaynakları Yönetimi Hafta 01<br>11:12 - İnsan Kaynakları Yönetimi /<br>İnsan Kaynakları Yönetimi Hafta 02<br>11:37 - İnsan Kaynakları Yönetimi /<br>İnsan Kaynakları Yönetimi Hafta 03<br>12:05 - İnsan Kaynakları Yönetimi /<br>İnsan Kaynakları Yönetimi Hafta 04 |       |        |
|                           | 13           | 14<br>12:23 - Nesne Tabanlı Programlama /<br>Nesne Tabanlı Programlama Hafta 01<br>14:27 - Nesne Tabanlı Programlama /<br>Nesne Tabanlı Programlama Hafta 02<br>15:28 - Nesne Tabanlı Programlama /<br>Nesne Tabanlı Programlama Hafta 03<br>15:48 - Nesne Tabanlı Programlama /<br>Nesne Tabanlı Programlama Hafta 04 | 15                                                                          | 16  | 5 17                                                                                                    | 18    | 19     |

# NOT ÇİZELGEM

Takvim kısmında günlerin üzerinde sanal sınıf dersleriniz, ödevleriniz, sınav tarihleriniz, videolarınız, E-dersleriniz gözükecektir. Günlerin üzerine tıkladığınızda hangi saat aralığında olduğu ve başlıkları detaylı bir şekilde yazmaktadır.

| 🔥 Alms Plus'a Geç         | Not Defterim   |                                                  |
|---------------------------|----------------|--------------------------------------------------|
| 希 Anasayfa                | ≡ Not Çizelgem |                                                  |
| Derslerim                 |                |                                                  |
| 🛗 Takvim                  |                | ≡ 0-Program Tanıtım Genel Bilgileri              |
| 🖋 Not Çizelgem            |                | Eğitmeniniz henüz bir not çizelgesi oluşturmadı. |
| 🖂 İletişim Araçları 🛛 <   |                |                                                  |
| ② Sınıf İçi Aktivitelerim |                | ≡ E-Devlet Uygulamaları                          |
| Internet Adreslerim       |                | Eğitmeniniz henüz bir not çizelgesi oluşturmadı. |
| III Sınav Uygulaması      |                |                                                  |
| 📶 Kampüs 365 Ekstra       |                | ≡ Girişimci Yöneticilik                          |
|                           |                | Eğitmeniniz henüz bir not çizelgesi oluşturmadı. |

# **ILETİŞİM ARAÇLARI**

Üst menü'de bulunan mesajlar butonuna tıkladığınızda karşınızda aşağıdaki gibi kişiler (hocalarınız) ile bireysel veya grup olarak konuşmalarınız gözükecektir. Duyurular kısmından duyuruları takip edebilir, Forum kısmında tartışmalar yapabilir sorunlara cevaplar verebilirsiniz

| SUDAG OWNERSTEES          |              |                   |       |       | <b>4 M</b> | 🗐 🚱 🎴 Öğrenci Yönetim Bilişi 🗸 |
|---------------------------|--------------|-------------------|-------|-------|------------|--------------------------------|
| 🔥 Alms Plus'a Geç         | Mesajlar     |                   |       |       |            |                                |
| 希 Anasayfa                |              | Gelen Kutusu      |       |       |            | Mesajlar içinde ara Arama      |
| Derslerim                 | Gelen Kutusu |                   |       |       |            | Gösterilen: 1-0/0              |
| 🛗 Takvim                  | Gönderilmiş  |                   | Kime: | Konu: |            | Gönderilen Tarih:              |
| 🖋 Not Çizelgem            | Taslak       |                   |       |       |            |                                |
| 🖂 İletişim Araçları 🛛 🖌   | Çöp Kutusu   | Hiç mesajiniz yok |       |       |            |                                |
| 🔤 Mesaj                   |              |                   |       |       |            |                                |
| 📢 Duyurular               |              |                   |       |       |            |                                |
| 曫 Forum                   |              |                   |       |       |            |                                |
| 🍽 Yardım Masası           |              |                   |       |       |            |                                |
| O Sınıf İçi Aktivitelerim |              |                   |       |       |            |                                |
| C internet Adreslerim     |              |                   |       |       |            |                                |
| III Sınav Uygulaması      |              |                   |       |       |            |                                |
| 📶 Kampüs 365 Ekstra       |              |                   |       |       |            |                                |

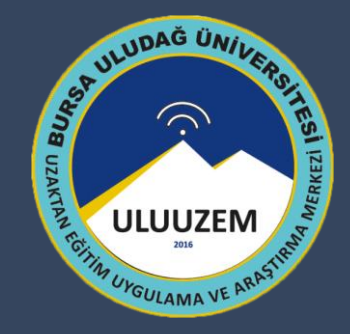

# **BAŞARILAR DİLERİZ**...

Ims.uludag.edu.tr